## Kuvien vienti Helsingin kulttuurikeskuksen aineistopankkiin

Voit käyttää aineistopankkia Flash-ohjelmalla.(Linkki sivulle, jolta ohjelman voi ladata) Aineistopankin osoite: http://pressi.kulttuuri.hel.fi/. Saat tunnukset sähköpostitse.

OHJE:

Kun olet kirjautunut:

1. Klikkaa "Kuvatiedostot sisään"

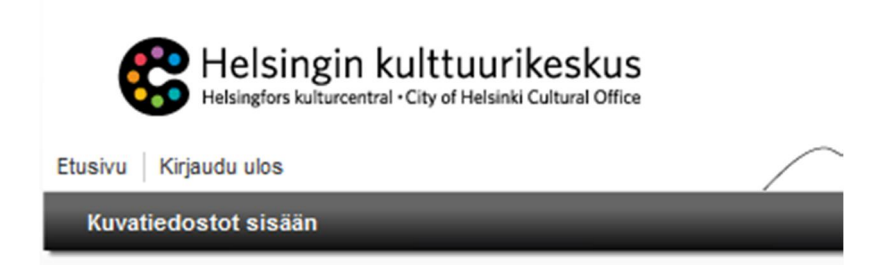

2. Vie hiiri "Caisan aineistot" -sanojen päälle. Alue muuttuu aktivoituna siniseksi. Paina ratastyökalua (mutteri sinisen alueen oikeassa laidassa) ja valitse "Lähetä tiedostoja"

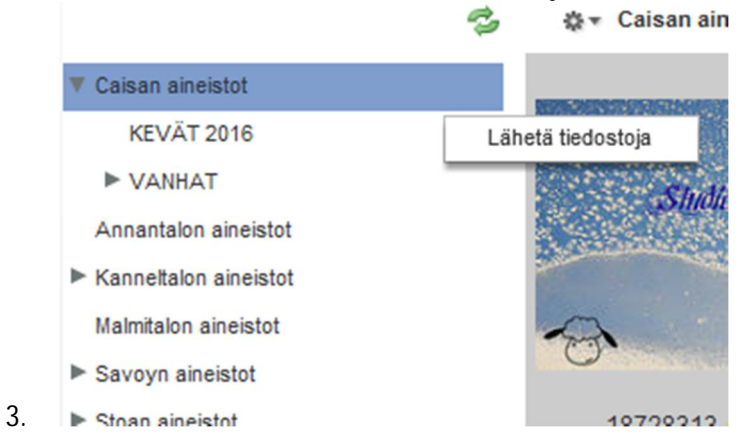

4. Kuvaruudulle tulee näkyviin ponnahdusikkuna. Paina ikkunasta "Selaa" ja etsi kuva koneeltasi

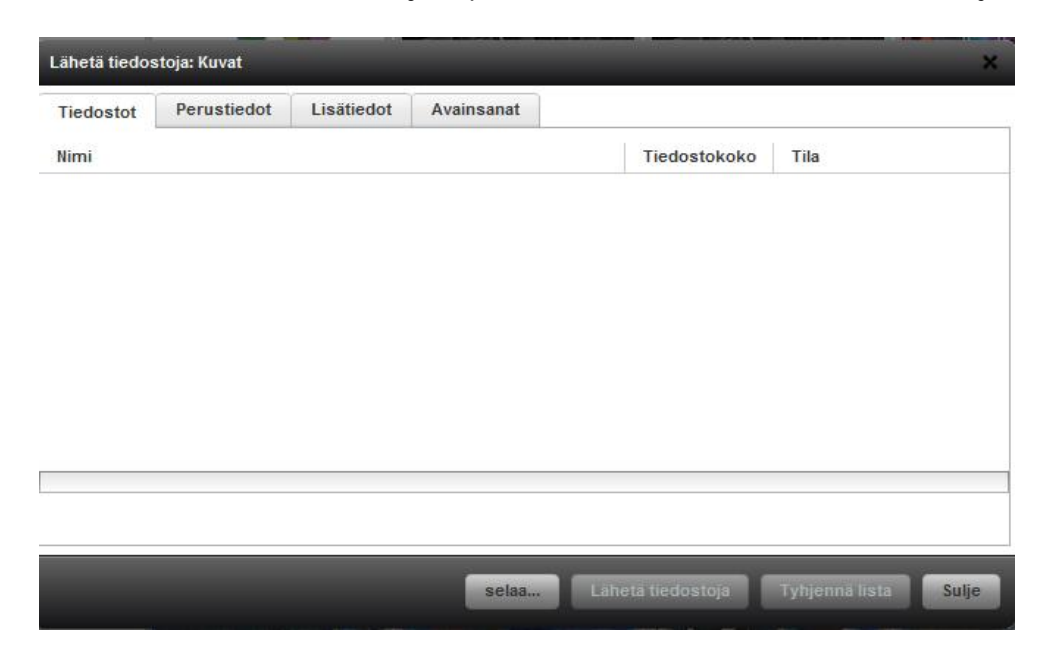

5. Valitse tiedosto, jonka haluat lähettää ja paina "Avaa"-näppäintä.

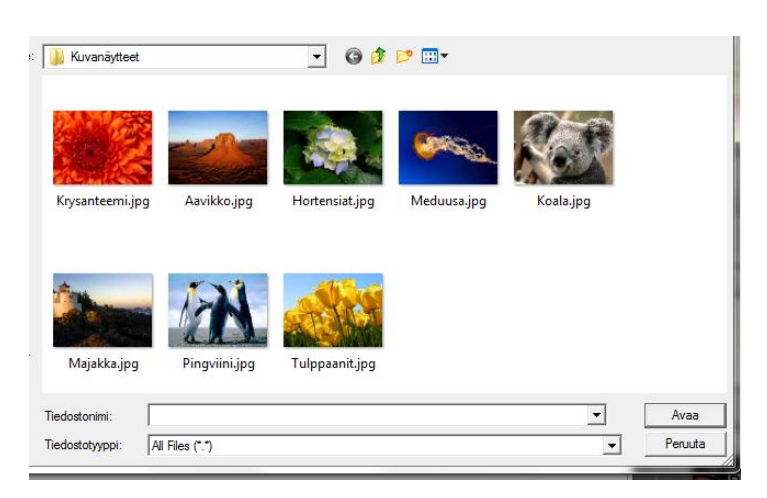

6. Valitsemasi tiedosto tulee listalle. Kun olet lisännyt tarvittavat tiedostot paina "Lähetä tiedostoja".

| ähetä tiedos             | stoja: Kuvat |            |            |                   |                       | >     |
|--------------------------|--------------|------------|------------|-------------------|-----------------------|-------|
| Tiedostot                | Perustiedot  | Lisätiedot | Avainsanat |                   |                       |       |
| Nimi                     |              |            |            | Tiedostokoko      | Tila                  |       |
| <sup>p</sup> enguins.jpg |              |            |            | 759.6 kB          | Od <mark>ottaa</mark> | (     |
|                          |              |            |            |                   |                       |       |
|                          |              |            |            |                   |                       |       |
|                          |              |            |            |                   |                       |       |
|                          |              |            |            |                   |                       |       |
|                          |              |            |            |                   |                       |       |
|                          |              |            |            |                   |                       |       |
|                          |              |            |            |                   |                       |       |
|                          |              |            | Palas      | Lähatä tiedostois | Tubionnä lieta        | Sulia |
|                          |              |            | acidam     | Laneta ucdostoja  | Tynjenna lista        | Julie |

7. Lähetä viesti caisa.tiedotus(at)hel.fi osoitteeseen, jossa ilmoitat vieneesi kuvan/kuvia aineistopankkiin.

## Uploading images to the data bank of Helsinki City Cultural Office

You can use the data bank with Flash software. (The link to the page where you can download the program) Material bank's address is: http://pressi.kulttuuri.hel.fi/. You will receive login ja password information by e-mail.

**INSTRUCTIONS:** 

1. Click on "Kuvatiedostot sisään"

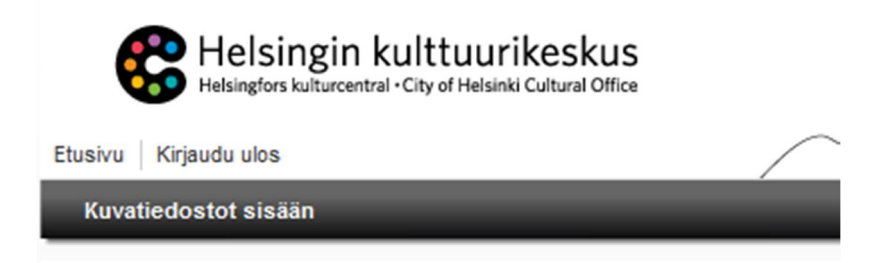

2. Choose "Caisan aineistot". When the area is activated it turns blue. Click on settings icon (the cogwheel symbol) on the blue block with the left button of the mouse. Choose and click "Lähetä tiedostoja".

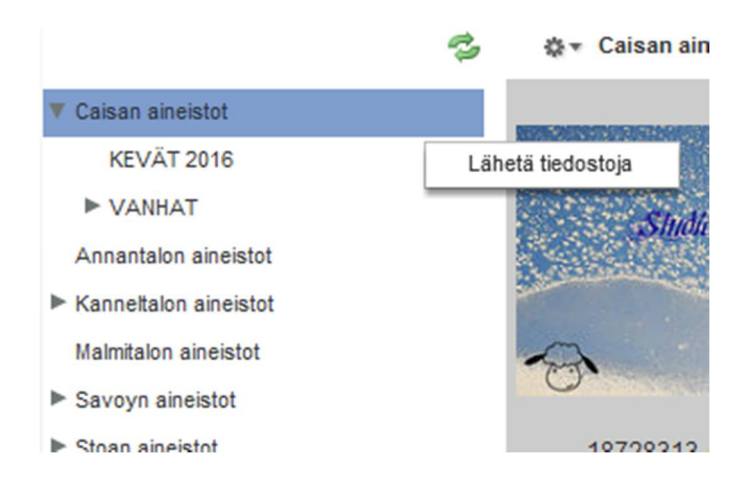

3. From the Pop-up window, click "Selaa" and locate the image you want to send from your computer.

| Lähetä tiedos | stoja: Kuvat |            |            |                   |                 | ×        |
|---------------|--------------|------------|------------|-------------------|-----------------|----------|
| Tiedostot     | Perustiedot  | Lisätiedot | Avainsanat |                   |                 |          |
| Nimi          |              |            |            | Tiedostokoko      | Tila            |          |
|               |              |            |            |                   |                 |          |
|               |              |            |            |                   |                 |          |
|               |              |            |            |                   |                 |          |
|               |              |            |            |                   |                 |          |
|               |              |            |            |                   |                 |          |
|               |              |            |            |                   |                 |          |
|               |              |            |            |                   |                 |          |
|               |              |            |            |                   |                 |          |
|               |              |            |            |                   | -               | - Courte |
|               |              |            | selaa      | Laneta tiedostoja | i yhjenna lista | Sulje    |

4. Choose the image and click "Avaa" "Open" button to add the file.

| 🔋 Kuvanäytteet  |                 | • G 🕫          | P           |           |         |
|-----------------|-----------------|----------------|-------------|-----------|---------|
| Krysanteemi.jp  | g Aavikko.jpg   | Hortensiat.jpg | Meduusa.jpg | Koala.jpg |         |
| Majakka.jpg     | Pingviini,jpg   | Tulppaanit.jpg |             |           |         |
| Tiedostonimi:   |                 |                |             | -         | Avaa    |
| Tiedostotyyppi: | All Files (*.*) |                |             | •         | Peruuta |

5. The chosen file will appear in the list. Click "Lähetä tiedostoja".

| Fiedostot    | Perustiedot | Lisätiedot | Avainsanat |              |         |  |
|--------------|-------------|------------|------------|--------------|---------|--|
| limi         |             |            |            | Tiedostokoko | Tila    |  |
| Penguins.jpg |             |            |            | 759.6 kB     | Odottaa |  |
|              |             |            |            |              |         |  |
|              |             |            |            |              |         |  |
|              |             |            |            |              |         |  |
|              |             |            |            |              |         |  |
|              |             |            |            |              |         |  |

6. When the image is uploaded to the data bank, log out. Send a message to caisa.tiedotus (at) hel.fi informing that image / images are in the data bank.

## Skicka bildfiler till Helsingfors kulturcentrals materialbank

Du behöver Flash Player för att kunna använda materialbanken. (Ladda ner <u>Flash</u>) Materialbankens adress: <u>http://pressi.kulttuuri.hel.fi/</u>. Beställ lösenord per e-post.

## GÖR SÅ HÄR:

När du är inloggad:

1. Klicka på "Kuvatiedostot sisään".

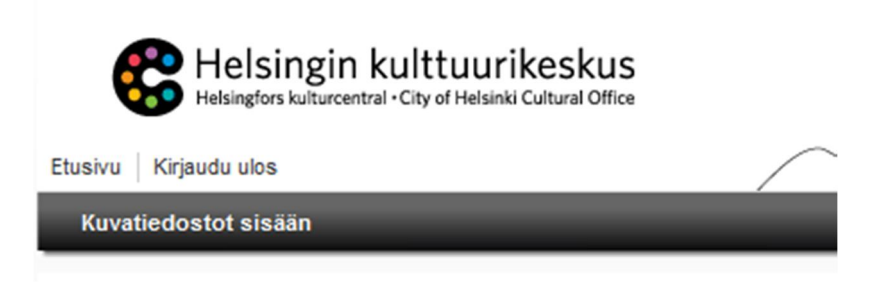

2. Välj "Caisan aineistot". Aktiverad fil blir blå. Klicka på den kugghjul-ikonen på den blåa spalten och klicka sedan på "Lähetä tiedostoja".

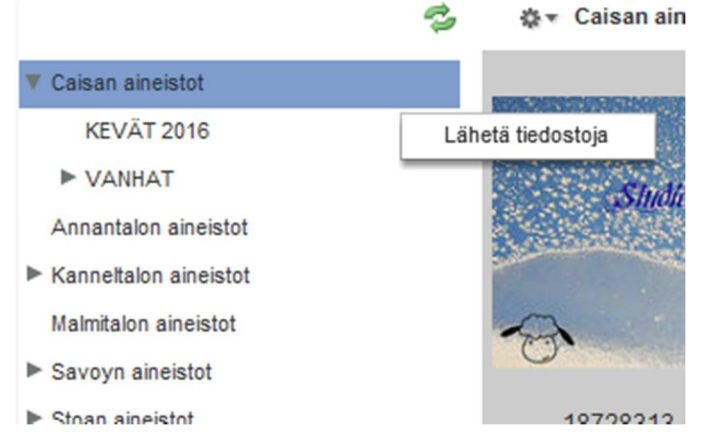

3. Tryck på "Selaa" i popup-fönstret och sök bilden på din dator.

| - 20 - 20 - 20 - 20 - 20 - 20 - 20 - 20 | Demostic det | 17-241-4-4 | A          |              |      |  |
|-----------------------------------------|--------------|------------|------------|--------------|------|--|
| edostot                                 | Perustiedot  | Lisatiedot | Avainsanat |              |      |  |
| mi                                      |              |            |            | Tiedostokoko | Tila |  |
|                                         |              |            |            |              |      |  |
|                                         |              |            |            |              |      |  |
|                                         |              |            |            |              |      |  |
|                                         |              |            |            |              |      |  |
|                                         |              |            |            |              |      |  |
|                                         |              |            |            |              |      |  |
|                                         |              |            |            |              |      |  |
|                                         |              |            |            |              |      |  |
|                                         |              |            |            |              |      |  |
|                                         |              |            |            |              |      |  |
|                                         |              |            |            |              |      |  |
|                                         |              |            |            |              |      |  |
|                                         |              |            |            |              |      |  |

4. Markera önskad fil och tryck på knappen "Avaa".

| 🔒 Kuvanäytteet                   |                 | • O 🕫          | P 🛄 -       |           |                 |
|----------------------------------|-----------------|----------------|-------------|-----------|-----------------|
| Krysanteemi.jp                   | g Aavikko.jpg   | Hortensiat.jpg | Meduusa.jpg | Koala.jpg |                 |
| Majakka.jpg                      | Pingviini.jpg   | Tulppaanit.jpg |             |           |                 |
| Tiedostonimi:<br>Tiedostotyyppi: | All Files (*.*) |                |             | <b>•</b>  | Avaa<br>Peruuta |

5. Den fil du valt läggs till listan. När du har lagt till alla filer som ska skickas trycker du på "Lähetä tiedostoja".

| ähetä tiedos             | stoja: Kuvat | _          | _          | _                 | _              | ×     |
|--------------------------|--------------|------------|------------|-------------------|----------------|-------|
| Tiedostot                | Perustiedot  | Lisätiedot | Avainsanat |                   |                |       |
| Nimi                     |              |            |            | Tiedostokoko      | Tila           |       |
| <sup>o</sup> enguins.jpg |              |            |            | 759.6 kB          | Odottaa        | C     |
|                          |              |            |            |                   |                |       |
|                          |              |            |            |                   |                |       |
|                          |              |            |            |                   |                |       |
|                          |              |            |            |                   |                |       |
|                          |              |            |            |                   |                |       |
|                          |              |            |            |                   |                |       |
|                          |              |            |            |                   |                |       |
|                          |              |            |            |                   |                |       |
|                          |              |            |            |                   |                | C     |
|                          |              |            | selaa      | Laneta tiedostoja | Tynjenna lista | Sulje |

6. E-posta ett meddelande till caisa.tiedotus(at)hel.fi om att du har skickat bilden/bilderna till materialbanken.